# e等公務園+學習平臺

#### 如何線上選讀「兒童權利公約」課程

# 步驟1 e等公務園+學習平臺 (https://elearn.hrd.gov.tw)點選右上方[登入]

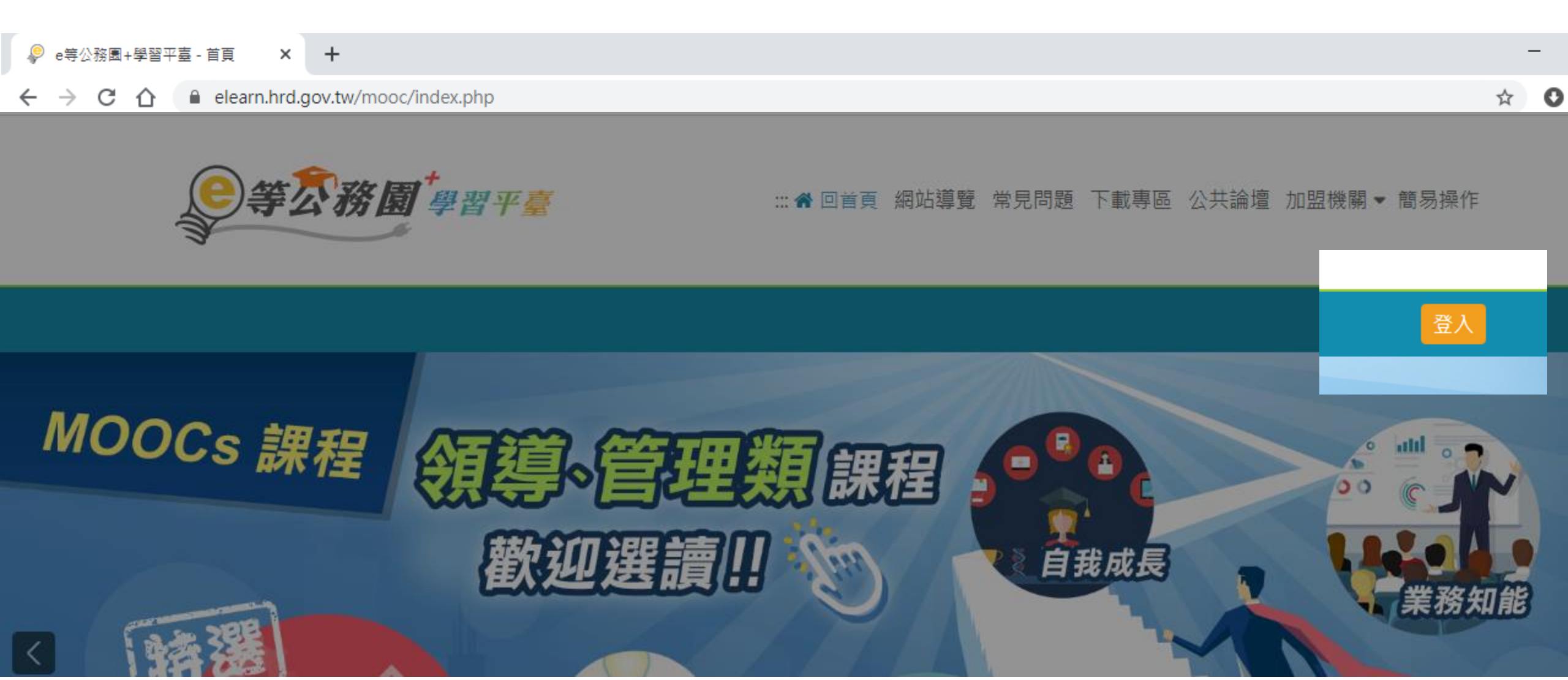

### 步驟2點選「我的e政府」 ※選擇FB或google登入,證書可能無法出現正確名字或身分證字號

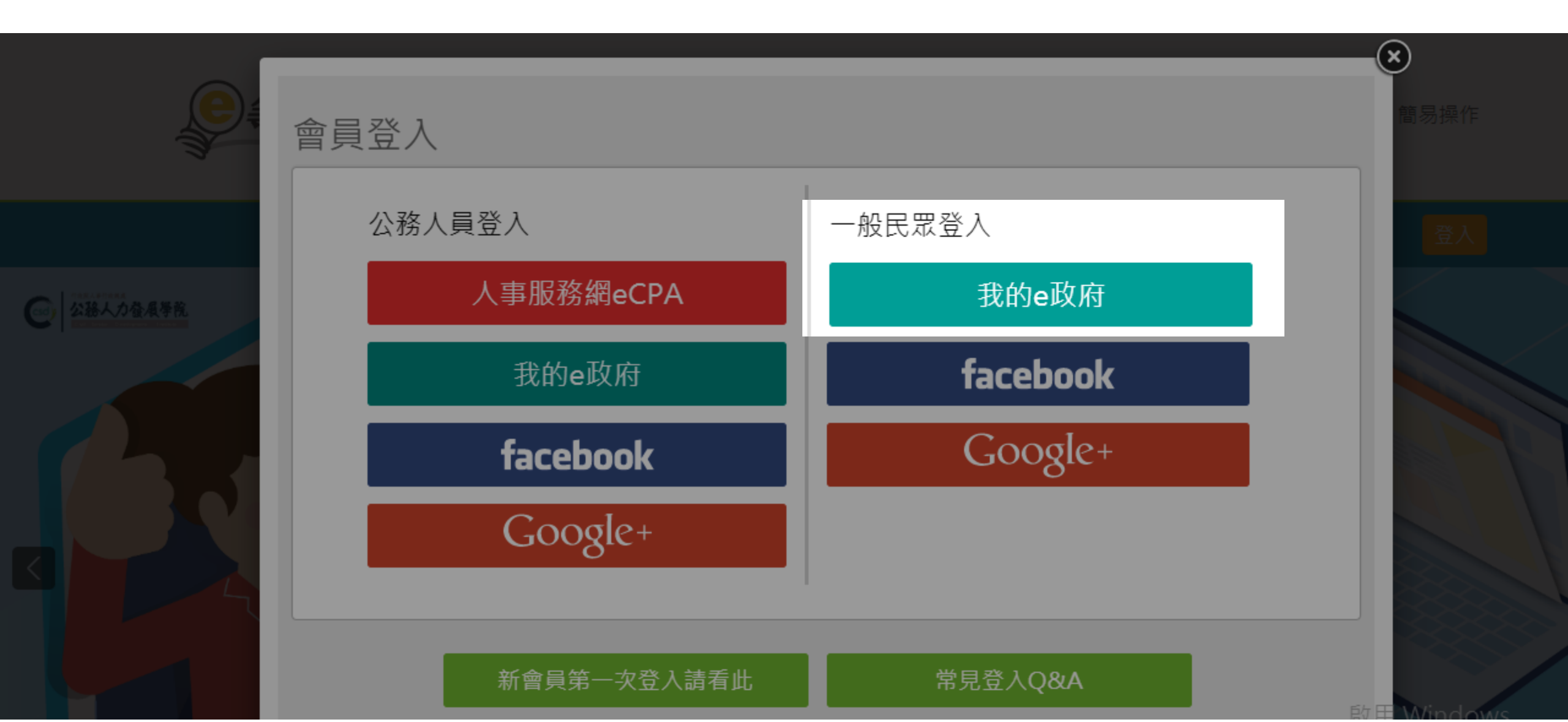

# 步驟2點選「登入我的e政府」

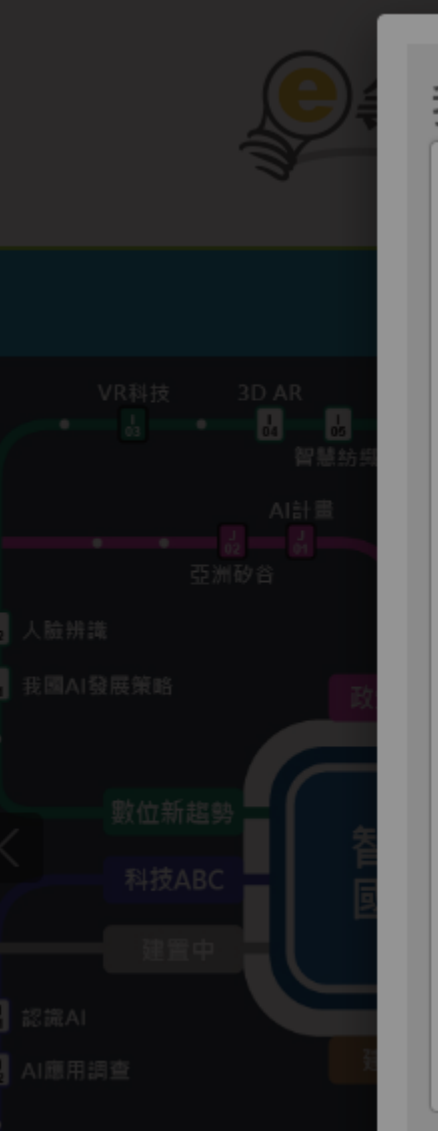

我的e政府帳號登入學習平臺說明

#### 公務人員登入

#### 請使用公務帳號登入

- 如已有公務帳號,請直接點選[登入我的e政府], 以公務帳號登入後進入本學習平臺。
- 2. 如不確定是否有公務帳號,請先點選 [公務帳號
- 查詢 查詢 ],可查詢是否已有公務帳號。
  3. 如欲使用自然人憑證登入,請先確認已有公務帳
- 號,並於第1次登入時將自然人憑證與公務帳號 網定,學習紀錄方能合併。

#### 一般民眾登入

#### 請點選 [登入我的e政府]

- 如需學習時數證明,須完成以下2項任一項。如下:
  - (1)於我的E政府上傳自然人憑證。
  - (2)於我的E政府註冊會員時,務必填寫完整姓名

 $(\mathbf{x})$ 

**該 Windows** 

移至

#### 跟身分證字號。

- 如不需學習時數證明,可使用一般會員帳號登入。
- 3. 於本平臺以 Google 或 Facebook 帳號登入,因 無法識別身分,學習紀錄無法與我的e政府帳號 進行合併。

#### 公務帳號查詢

#### 登入我的e政府

## 步驟3點選「加入會員」

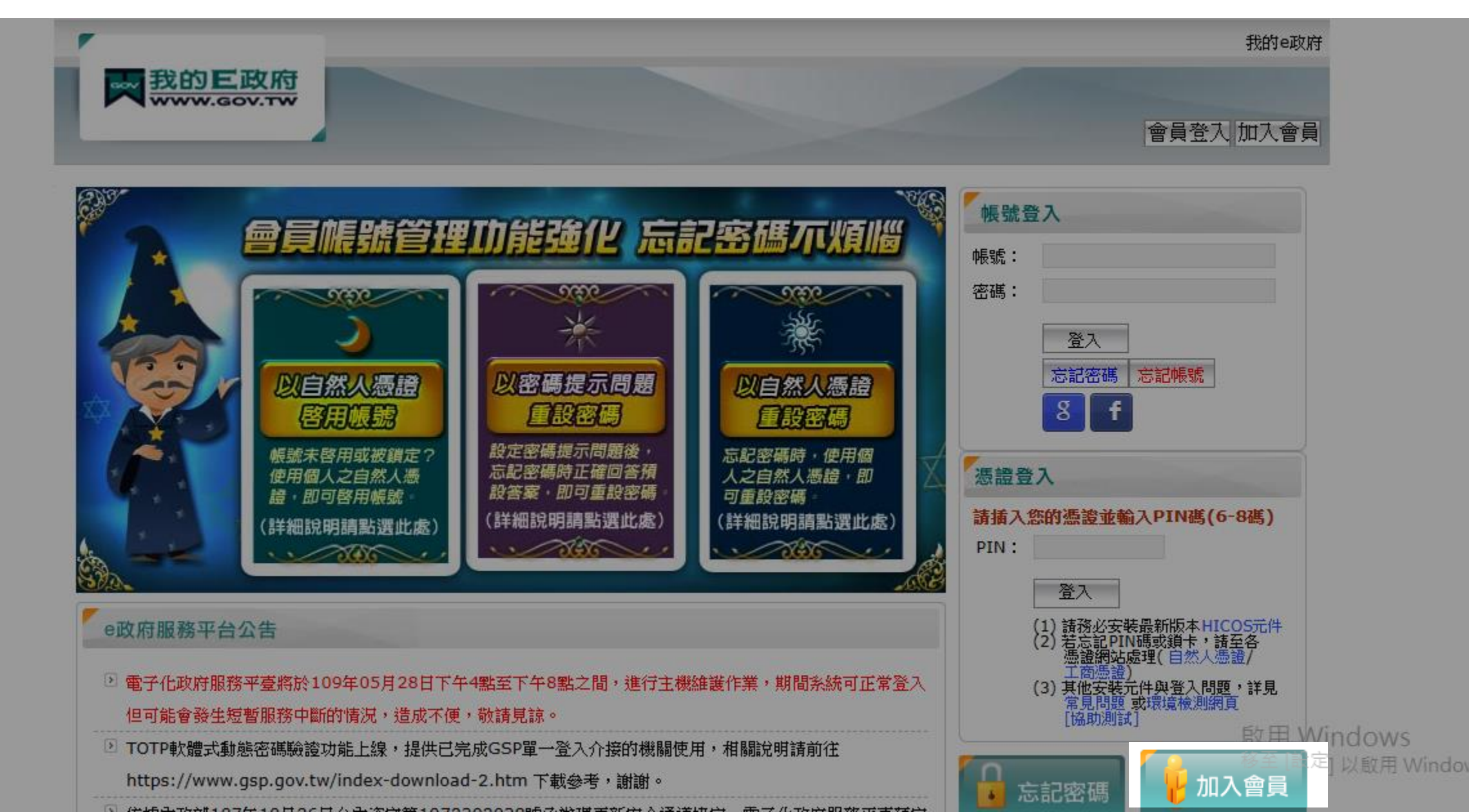

## 步驟3 申請一般會員>建立帳戶

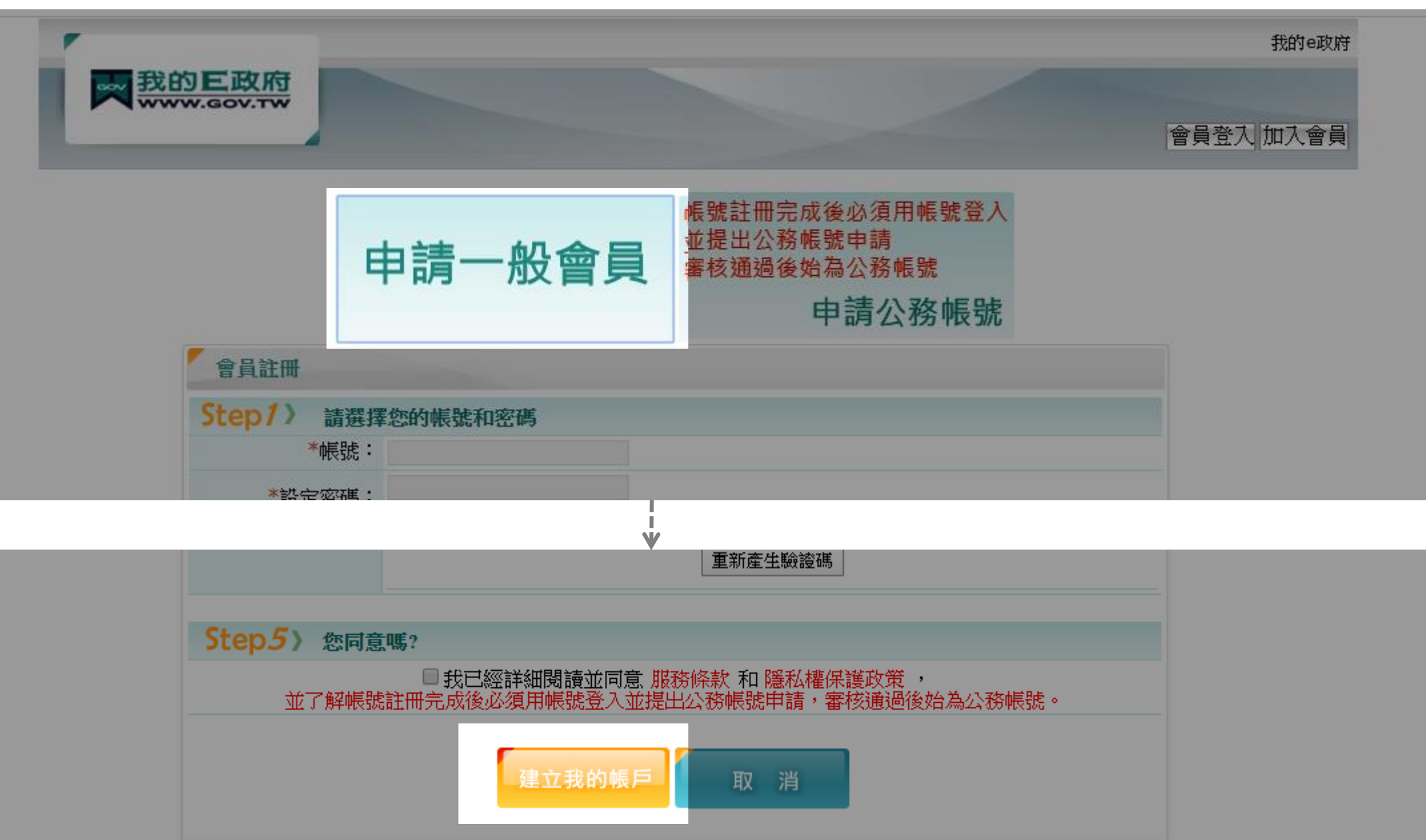

## 步驟4 登入後到「OO專區/我的資料」點選「會員中心」

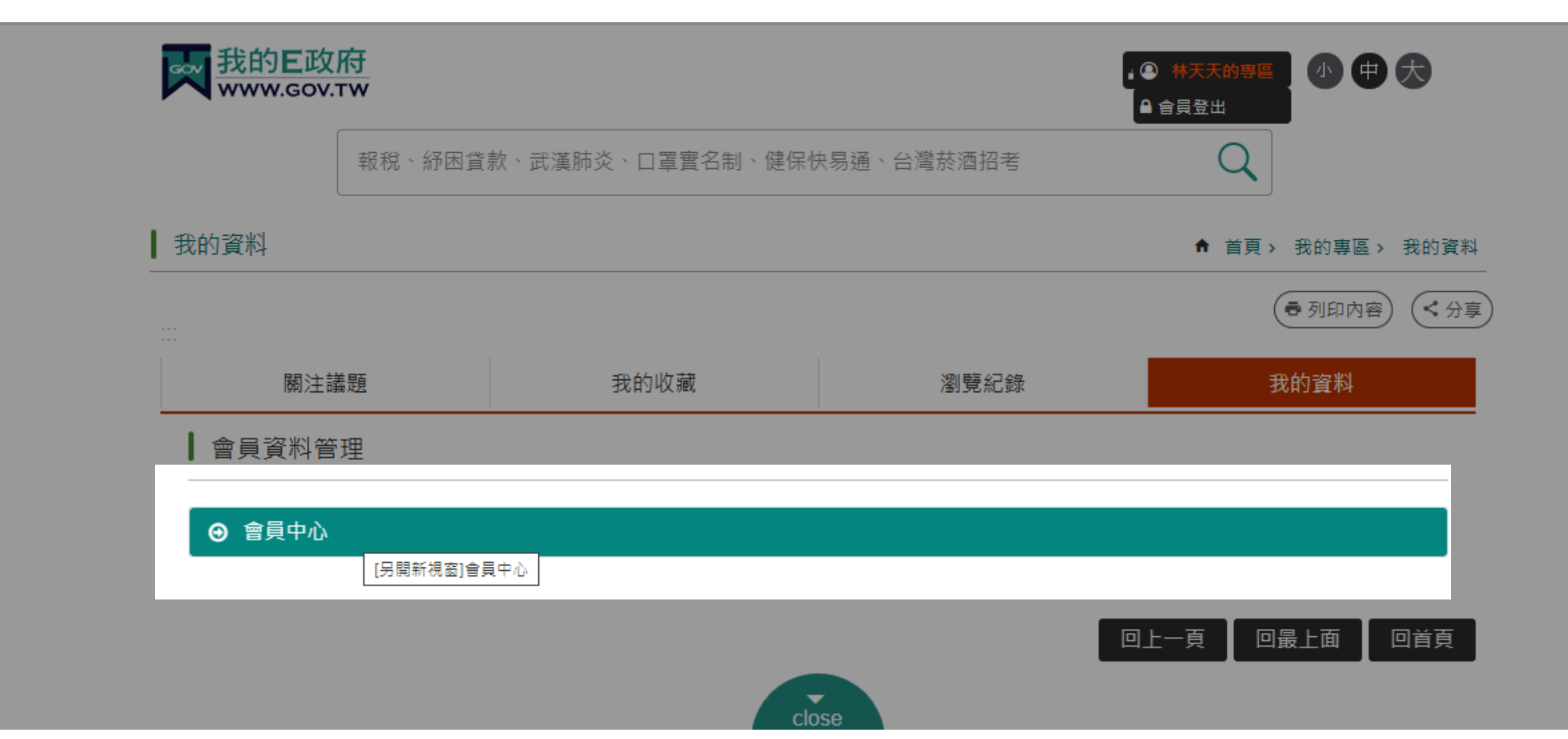

# 步驟4 點選「個人資料維護」確認姓名及輸入身分證字號

| r              |                 |           |                  | 我的e政府                 |
|----------------|-----------------|-----------|------------------|-----------------------|
| 製約日本 教的日本      | E政府<br>sov.tw   |           |                  |                       |
|                |                 |           | Hi,林크            | 会員登出                  |
| 會員資料管          | 理               | Ĕ         |                  |                       |
| ■ 個人資料査        | <u>首直</u> >個人資訊 | <b>淮護</b> |                  |                       |
|                |                 |           | ak35673567       |                       |
| ■ <u>個人資料維</u> | <u>:</u><br>    | *中文姓名:    |                  |                       |
| ■ 密碼維護         |                 | 英文姓名:     |                  |                       |
| ■ 憑證帳號綁約       | 定               | *電子信箱:    |                  |                       |
| ■ 刪除帳號         | 個人資訊            | *確認電子信箱:  | ※請務必填入有效之電子信箱    |                       |
| ■ 申請公務帳        | 號 標示【*】欄位       | 暱稱:       |                  |                       |
| ■ 管理外部帳        | 請務必填寫           | 憑證狀態:     |                  |                       |
|                | r∧+∞            | @生日:      | 民國  ▼ 年  ▼ 月 ▼ 日 |                       |
| ● 管理网步號        | <b>337 范立</b>   | @身分證/外來人口 |                  |                       |
| ■ 管理健保卡        | 登入設定            | 統一證號:     |                  |                       |
|                |                 | @性別:      | 男性女性             |                       |
|                |                 | @通訊地址:    | 請選擇縣市▼▼郵遞區號      | を用 Wind<br>移 を Iか 完 い |

#### 步驟5 重新會員登入網站https://elearn.hrd.gov.tw頁面滑到下方出現搜尋畫面 輸入「兒童權利公約」出現相關課程,選擇任一堂課程

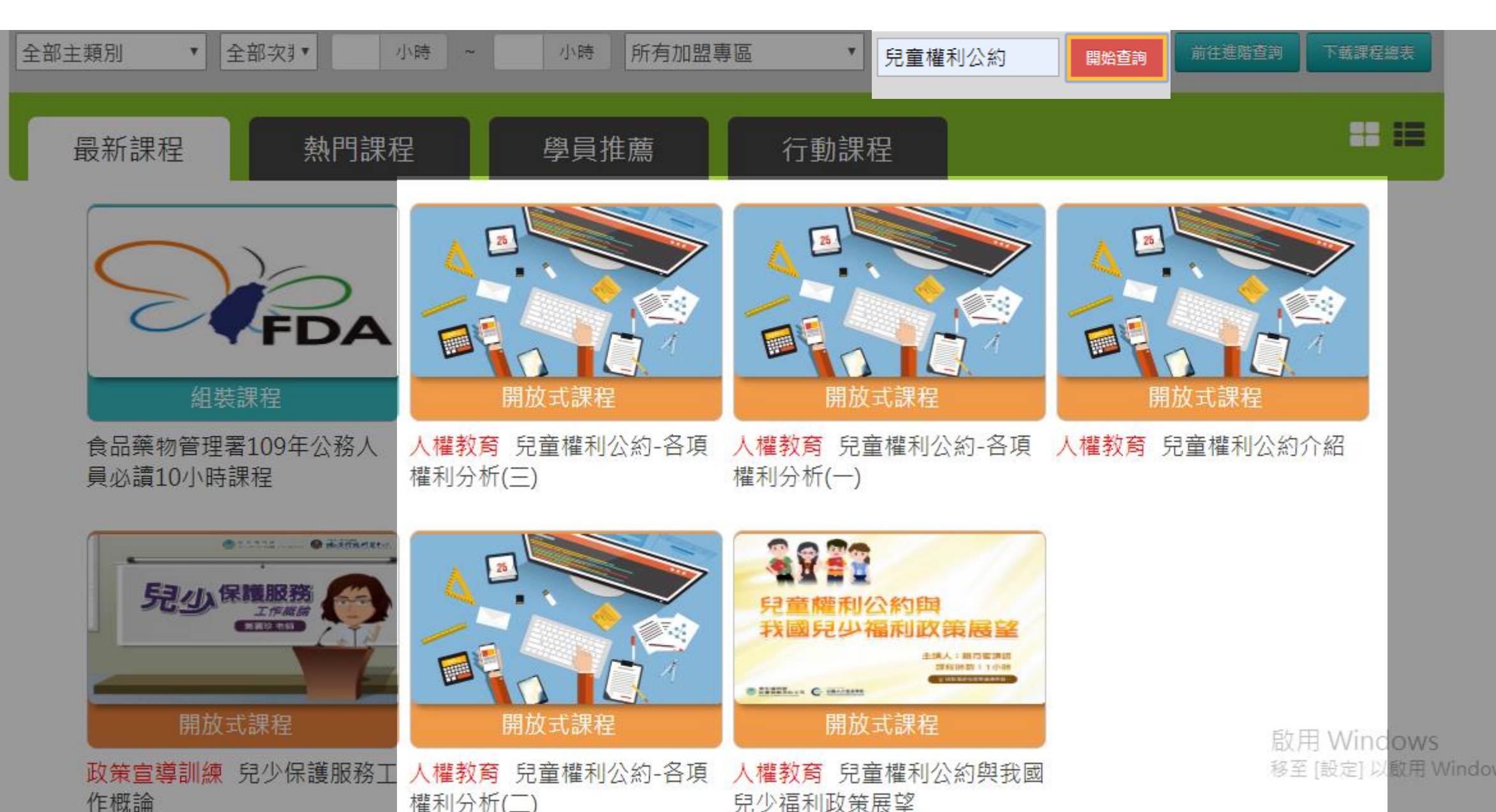

### 步驟6 點入後會出現「課程介紹」及「認證時數」了解這堂課

| 首頁 > 開放式                   |                                                                          |                       | ■ 課程類別                                                                                        |
|----------------------------|--------------------------------------------------------------------------|-----------------------|-----------------------------------------------------------------------------------------------|
| 2923                       | 兒童權利公約與                                                                  | 我國兒少福利政策展望            | 政策能力訓練 > 政策宣導訓練 > 人權教育 503                                                                    |
| 兒童權利公約與<br>我國兒少福利政策展望      | 報名期間:從 2020-01-01 到 2020-<br>12-31<br>上課期間:從 2020-01-01 到 2020-<br>12-31 | -                     | ■ 認證時數<br>1.0 小時                                                                              |
|                            | ***                                                                      | 🛠 🛠 50 😁              | ■ 通過條件                                                                                        |
|                            | Ŧ                                                                        | 服名課程                  | <ul> <li>■ 課程測驗:75分(含)以上</li> <li>■ 閱讀時數:00:30:00(含)以上</li> <li>■ 需填問卷:是</li> </ul>           |
| 課程介紹認證時數                   |                                                                          | ■ 學員推薦                | ■ 通過條件說明                                                                                      |
| 皇帝權利公約趨我國兒小福利政策屈望          |                                                                          |                       | 取得認證時數三要件:                                                                                    |
| ■ 課程代碼                     |                                                                          | 第1 年 7 日<br>第 包 課 日 語 | 1. 課程閱讀時間達認證時數一半以上<br>2. 課後總測驗達 60 分以上(如課程歸類在公務人員10小時課程專區,則課後測驗<br>成績必須達75分以上)<br>3. 完成課後問卷調查 |
| PMOHW109100005             |                                                                          | 108年度年月— <b>#</b>     | 與業務相關時數採計說明:                                                                                  |
| ■ 課程類別                     |                                                                          |                       | 1.課程類別屬「政策能力訓練」及「領導力發展」者,學習時數逕採計與業務相關。<br>關。                                                  |
| 政策能力訓練 > 政策宣導訓練 > 人權教育 503 |                                                                          | 108年度每月一書導讀           | 2.課程頻別屬「機關業務知能訓練」、「自我成長及其他」者,經各機關人事機<br>構認定與業務相關者亦得採計。                                        |
| 1 初 2 1 1 1 1              |                                                                          |                       | 語注音·                                                                                          |

# 步驟6 點入後會出現「課程介紹」及「認證時數」了解這堂課 點選報名課程

首頁 > 開放式

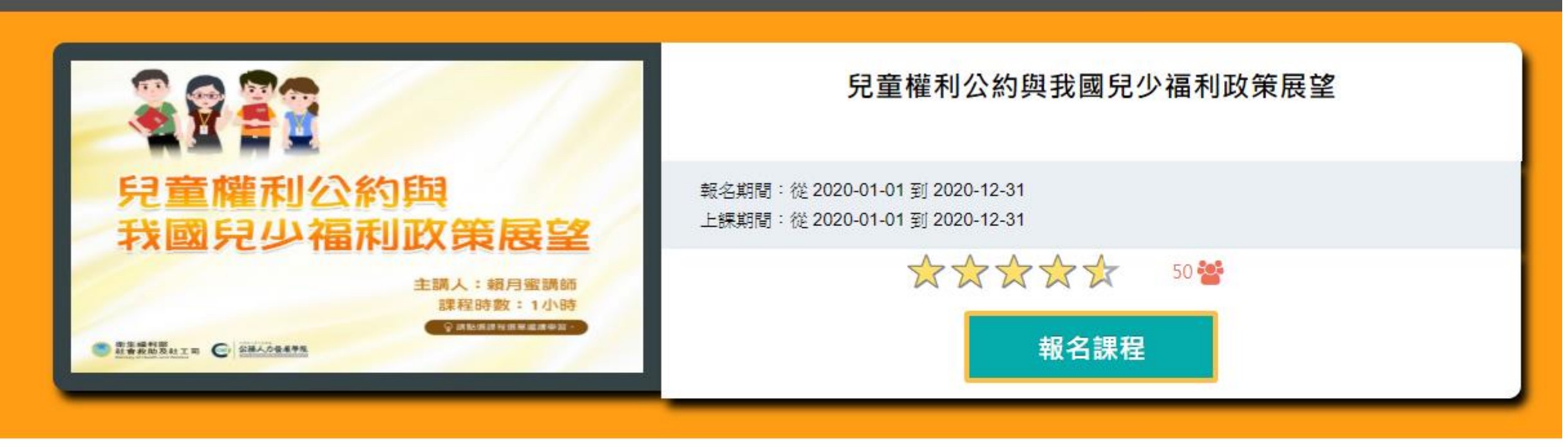

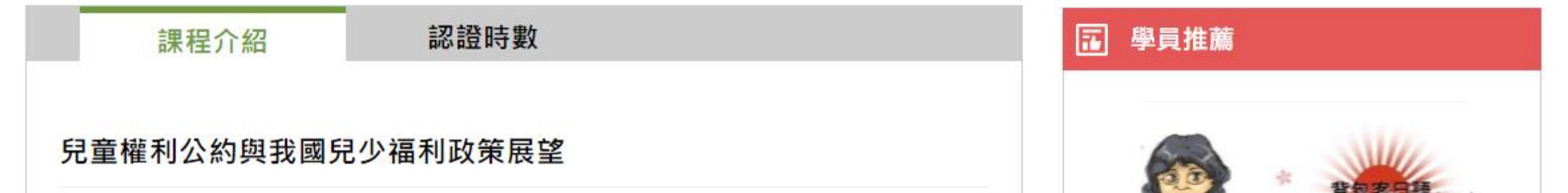

步驟7點選「上課去」

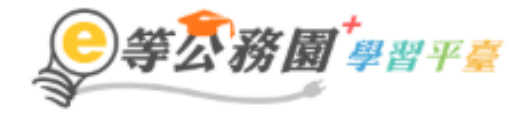

……●回首頁 網站導覽 常見問題 下載專區 公共論壇 加盟機關▼ 簡易操作

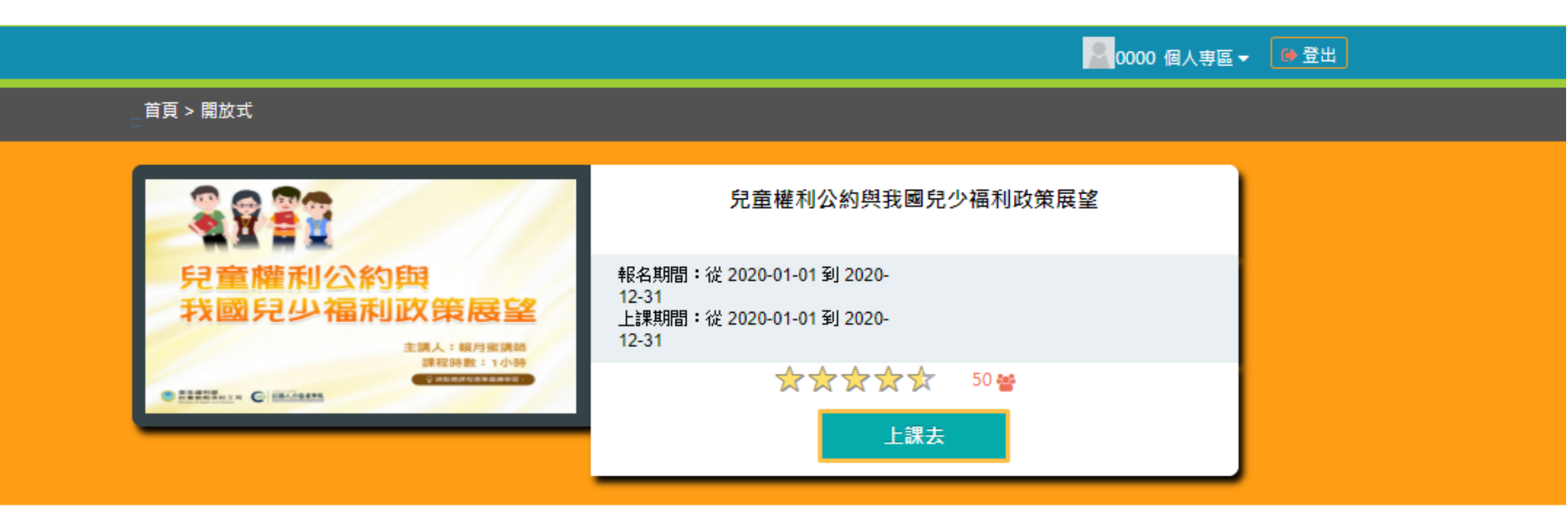

|   | 課程介紹       | 認證時數     | ■ 我的課程狀態      |
|---|------------|----------|---------------|
| ۶ | 尼童權利公約與我國兒 | 記少福利政策展望 | 閱讀時數:0<br>測驗: |
|   |            |          | 問卷:未填         |

的田 Windows

### 步驟8 進入上課畫面>點選一、兒童權利與相關法律議題>二、...

| 學習互動區 |   | ≡ 🎬 衛生福利                                       | ✓ 學園            |           |          | 我的課程 Nicole Huang 離開課程 正體中文 ▼ |
|-------|---|------------------------------------------------|-----------------|-----------|----------|-------------------------------|
| 開始上課  | > | 兒童權利公約與我國兒少福利                                  | 山政策展望           |           |          | S 上課人數: 1783                  |
| 評量區   |   | ◆環境檢測                                          | 電腦環境檢測結界        | 果         |          |                               |
| 測驗/考試 | > | <ul> <li>○課程首頁</li> <li>○新手 L BS</li> </ul>    |                 | 目前電腦環境    | 是否符合課程要求 |                               |
| 問卷/投票 | > |                                                | 瀏覽器類型與版本        | Chrome 76 | ОК       |                               |
| 資訊區   |   | 一、兒童權利與相關法律                                    | 瀏覽器語系           | zh-TW     | ОК       |                               |
| 學習夥伴  | > | ◎ 二、家庭環境與收養相關                                  | COOKIE是否有啟用     | 有啟用       | ОК       |                               |
| 課程行事曆 | > | 規定                                             | Flash是否有啟用      | 未安裝       | ОК       |                               |
|       |   | <ul> <li>一二、兒少福利與保護措施</li> <li>課程總測</li> </ul> | PowerCam Player | 未安裝       | OK       |                               |
|       |   |                                                |                 |           |          |                               |
|       |   |                                                |                 |           |          |                               |
|       |   |                                                |                 |           |          |                               |
|       |   |                                                |                 |           |          |                               |
|       |   |                                                |                 |           |          |                               |
|       |   |                                                |                 |           |          |                               |
|       |   |                                                |                 |           |          |                               |

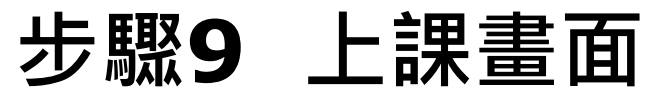

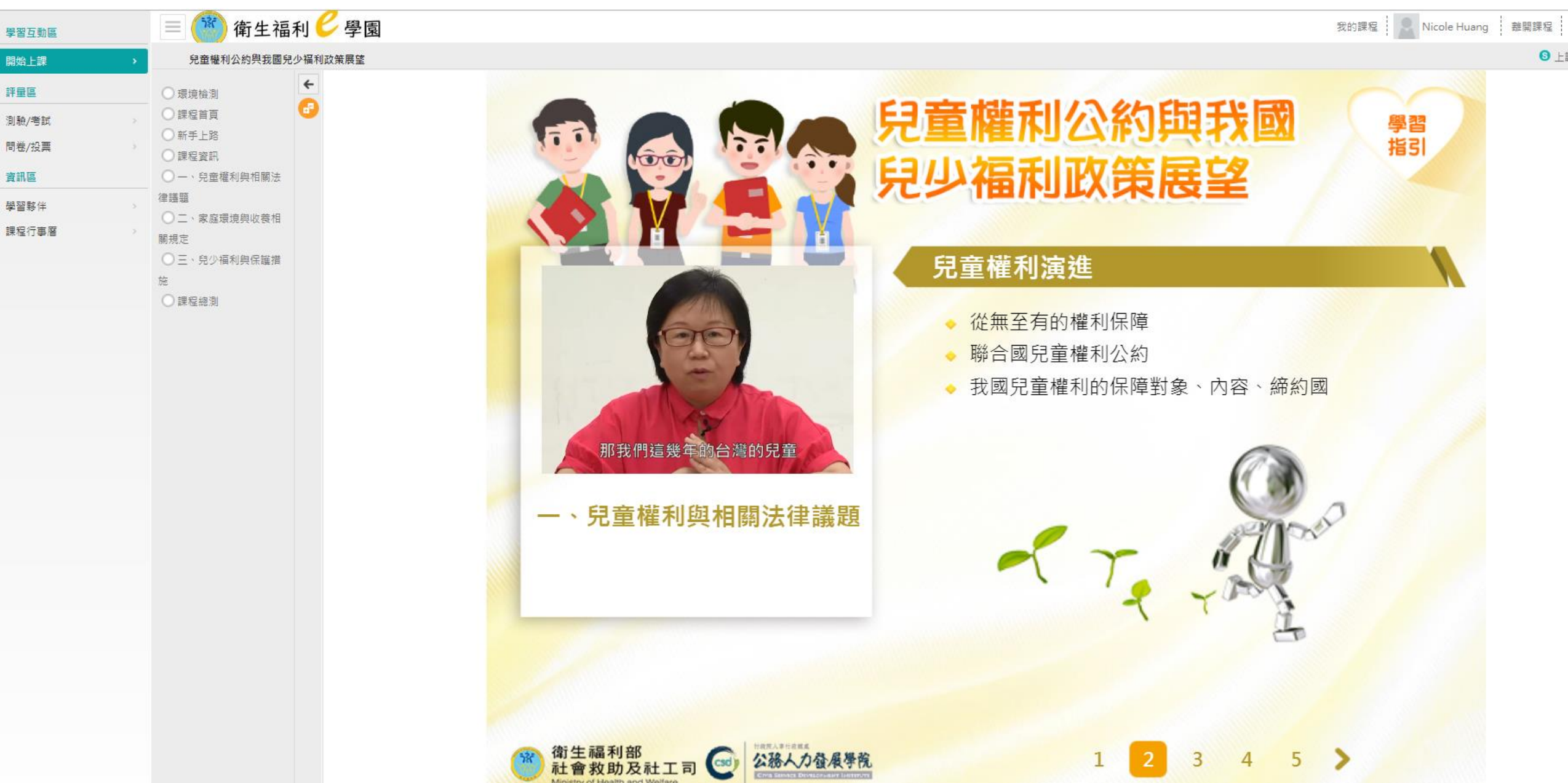

## 步驟10上課完選取「測驗/考試」

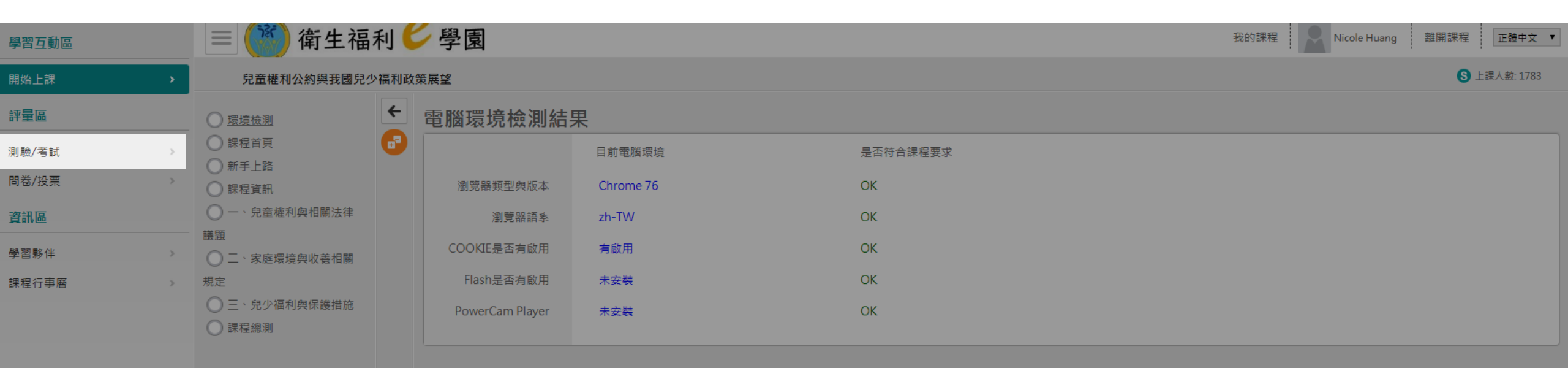

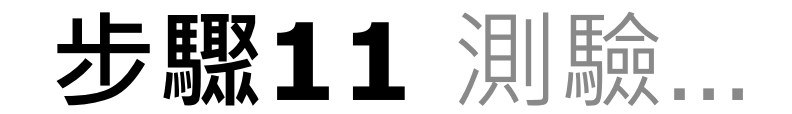

# 步驟12 測驗完後需要再完成問卷

| 學習互動區   | ≡ 🌋 衛生福利                                      | 2 學園            |           |          | 我的課程 Nicole Huang 離開課程 正體中文 ▼ |
|---------|-----------------------------------------------|-----------------|-----------|----------|-------------------------------|
| 開始上課    | 兒童權利公約與我國兒少福利                                 | 政策展望            |           |          | S 上課人數: 1783                  |
| 評量區     | ◆環境檢測                                         | 電腦環境檢測結         | 果         |          |                               |
| 測驗/考試 > | <ul> <li>○ 課程首頁</li> <li>● 新壬 ト 終</li> </ul>  |                 | 目前電腦環境    | 是否符合課程要求 |                               |
| 問卷/投票 > |                                               | 瀏覽器類型與版本        | Chrome 76 | ок       |                               |
| 資訊區     | ○一、兒童權利與相關法律                                  | 瀏覽器語系           | zh-TW     | ОК       |                               |
| 學習夥伴    | → 家庭環境與收養相關                                   | COOKIE是否有啟用     | 有啟用       | ОК       |                               |
| 課程行事曆   | 規定                                            | Flash是否有啟用      | 未安裝       | ОК       |                               |
|         | <ul> <li>三、兒少福利與保護措施</li> <li>課程總測</li> </ul> | PowerCam Player | 未安裝       | ОК       |                               |

#### 步驟13 通過後到主畫面,「個人專區」→「學習紀錄」

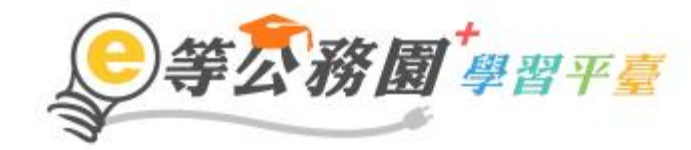

:::兪回首頁 網站導覽 常見問題 下載專區 公共論壇 加盟機關▼ 簡易操作

|                                                    |                                                                  | 0000 個人專區 ▼ 🚺 登出                             | )  |
|----------------------------------------------------|------------------------------------------------------------------|----------------------------------------------|----|
|                                                    |                                                                  | 四個人資料                                        |    |
|                                                    |                                                                  | ▲ 我的課程                                       |    |
|                                                    | 兒童權利公約與我國兒少                                                      | ◎ 選課中心                                       |    |
|                                                    |                                                                  | ☆ 科技素養MRT學習地圖                                |    |
| 兒童權利公約與                                            | 報名期間:從 2020-01-01 到 2020-12-31<br>上課期間:從 2020-01-01 到 2020-12-31 | ● 學習紀錄                                       |    |
| 主調人:頼月蜜講師                                          | $\bigstar \bigstar \bigstar \bigstar \bigstar$                   | <b>↓</b> 。個人學習紀錄(次數)                         |    |
| 課程時数:1小時<br>● 調始期期時間時間<br>● 新始期期時間時間<br>● 新始期期時間時間 | 上課去                                                              | 🙍 個人學習紀錄(公共論壇)                               |    |
|                                                    |                                                                  | ▶ 學習曲線 ● ● ● ● ● ● ● ● ● ● ● ● ● ● ● ● ● ● ● | WS |

步驟14 選取列印證書

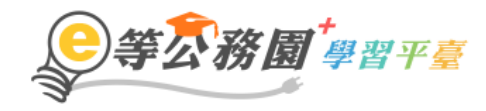

… ★ 回首頁 ● 個人專區 ▼ ➡ 登出 ■ 簡易操作說明 下載課程總表
關於平臺 網站導覽 常見問題 下載專區 公共論壇 加盟機關 ▼

#### 學習歷程

- ▶ Nicole Huang , 這是您第2次進入這裡
- ▶上次來自於:114.40.64.180
- ▶ 未完成課程數:0
- ▶ 待完成測驗數:0
- ▶ 在線上/總學習夥伴:0/0
- ▶終身學習時數最後上傳時間:--
- ▶ 環境教育時數最後上傳時間:--
- ▶教師研習時數最後上傳時間:--

- ▶上次進入時間是: 2019-09-26 08:53:25
  ▶今年已取得的認證時數: 1.0小時
  ▶ 待填問卷數: 0
- ▶ 待繳作業數:0
- ▶ 未讀文章數:0

列印證書

|     | 108年度 🗸 | 全部類別♥ 請輸入關鍵字                          | ⑧課程列表 ○ 組結                                            | 装課程 Q    |    |    |                                                       |      |      |                |                |                |                |                |                |
|-----|---------|---------------------------------------|-------------------------------------------------------|----------|----|----|-------------------------------------------------------|------|------|----------------|----------------|----------------|----------------|----------------|----------------|
| lo. | 課程類型    | 課程名稱                                  | 上課期間                                                  | 閱讀時數     | 測驗 | 問卷 | 通過條件                                                  | 通過狀態 | 認證時數 | 終身學習時<br>數上傳狀態 | 終身學習時<br>數上傳時間 | 環境教育時<br>數上傳狀態 | 環境教育時<br>數上傳時間 | 教師研習時<br>數上傳狀態 | 教師研習時<br>數上傳時間 |
| 1   | 開放式     | 兒童權利公約與我國兒少福利政策展望(P<br>MOHW107100458) | 2019-09-26<br>08:43:51<br>~<br>2019-09-26<br>09:35:11 | 00:37:14 | 90 | 已填 | 課程測驗:75分(含)<br>以上<br>閱讀時數:<br>00:30:00(含)以上<br>需填問卷:是 | 已通過  | 1.0  |                |                |                |                |                |                |

## 步驟15 產生證書 完成了

| 通過4 | 年度: 108年度 🗸    | (僅限一個年度)          |            |
|-----|----------------|-------------------|------------|
| 通過期 | 朝間:            | 至                 |            |
| 請輸  | 入課程編號或關鍵字      | 搜尋                |            |
| 全護  | 取消全選           |                   | 產生證書       |
| 選取  | 課程編號           | 課程名稱              | 通過日期       |
| ~   | PMOHW107100458 | 兒童權利公約與我國兒少福利政策展望 | 2019-09-26 |

已填

閱讀時數: 00:30:00(含)以上 已通過

#### 中華民國 108 年 09 月 26 日

#### Certificate of Completion 通過認證時數證書

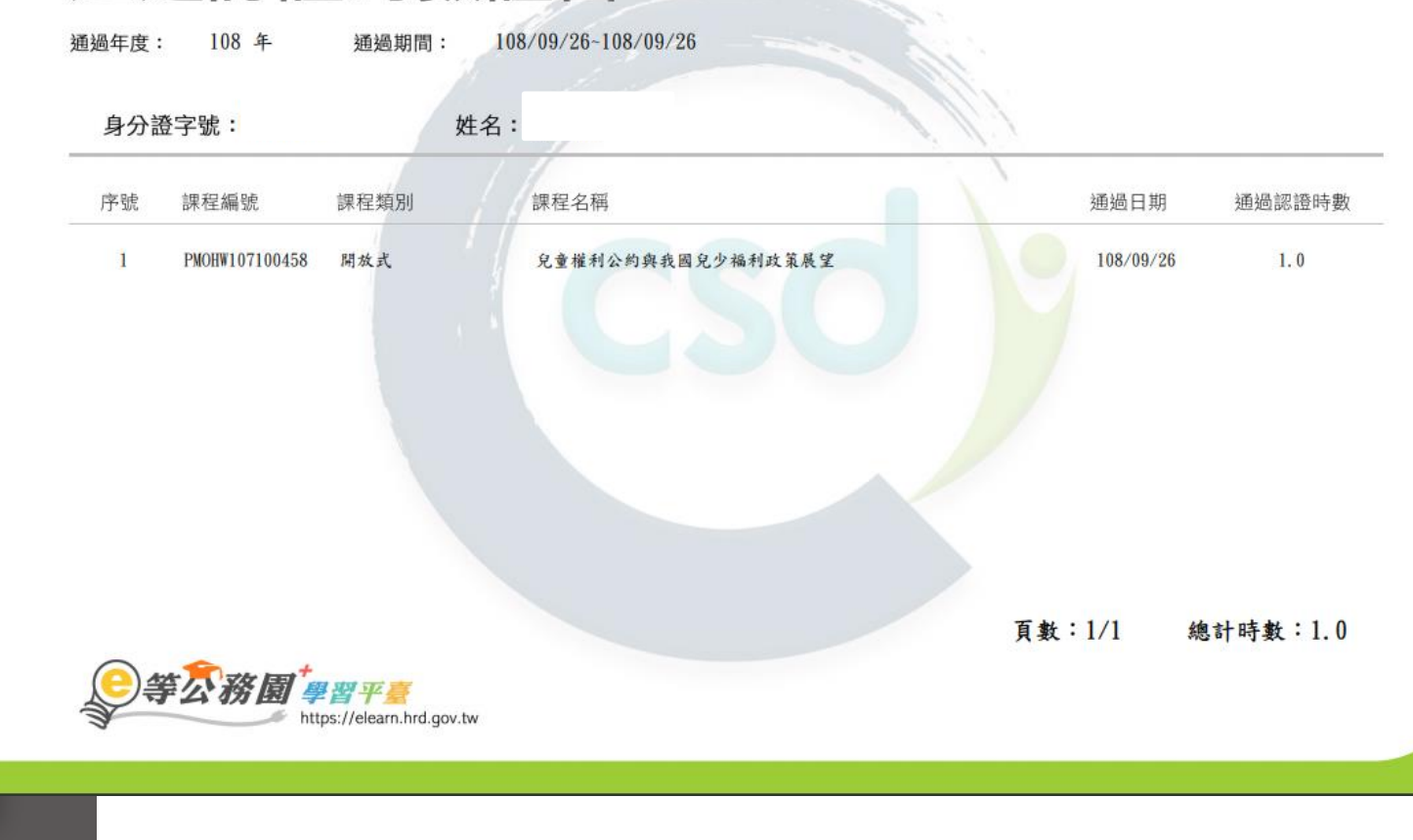